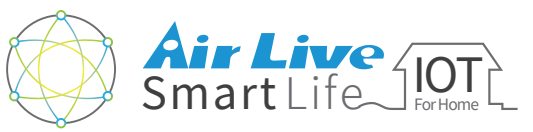

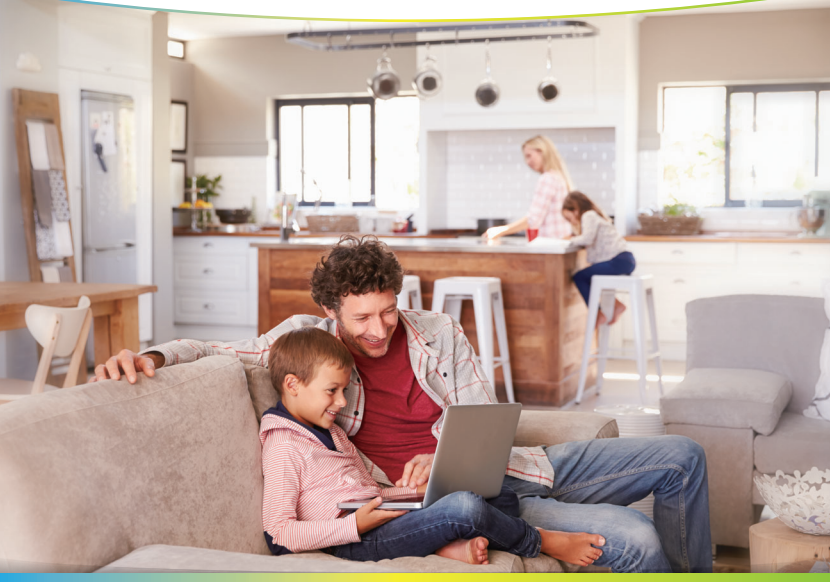

## Guía de Instalación Rápida Smart Home para APP

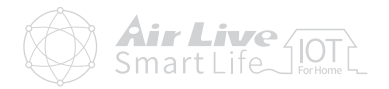

#### Guía de uso de APP

| Presentación de la APP        | 1  |
|-------------------------------|----|
| Configuración de Dispositivos | 6  |
| • Configuración de Salas      |    |
| Configuración de Escenas      | 14 |
| Configuración de Macros       | 17 |
| • Configuración Avanzada      | 24 |

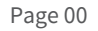

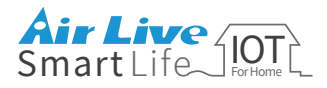

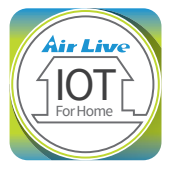

#### Guía de uso de la APP AirLive Smart Life Plus

#### Acerca de la APP Smart Life Plus

La APP AirLive Smart Life Plus incluye "Smart Rules" (Reglas Inteligentes) para facilitar su vida.

Dispositivos: Enciende/apaga dispositivos individuales.

Sala: Crea diferentes ajustes para las habitaciones de la casa.

#### Escena:

Realiza distintas acciones como encender varias luces al mismo tiempo.

#### Macro:

Establece las condiciones "IF->Then". Por ejemplo, si la iluminación interior está debajo de cierto nivel, la luz se encenderá. Habilita la alarma de seguridad principal.

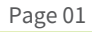

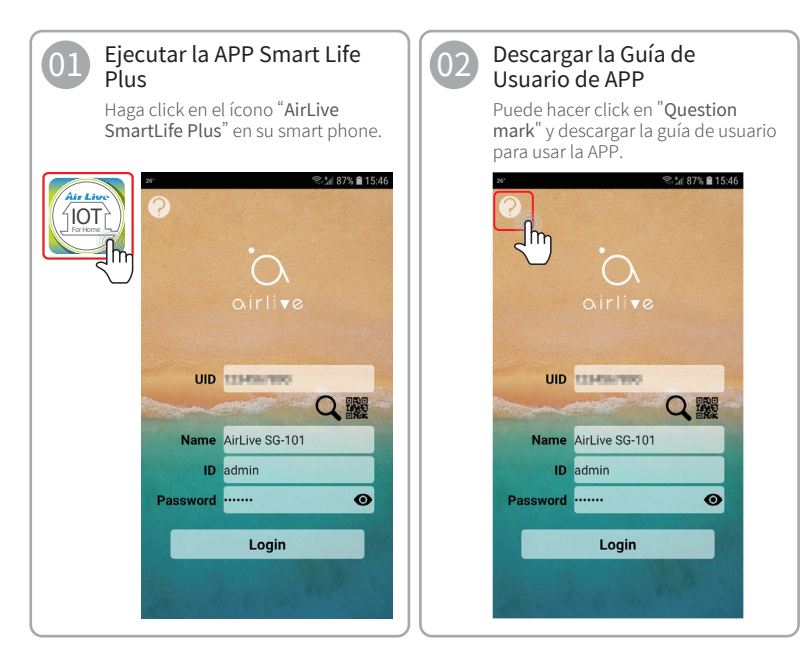

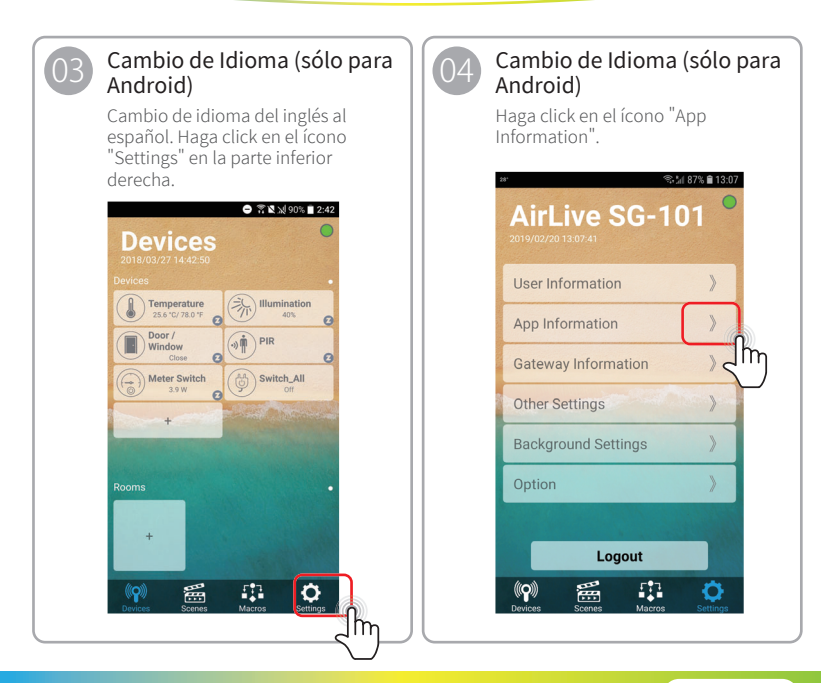

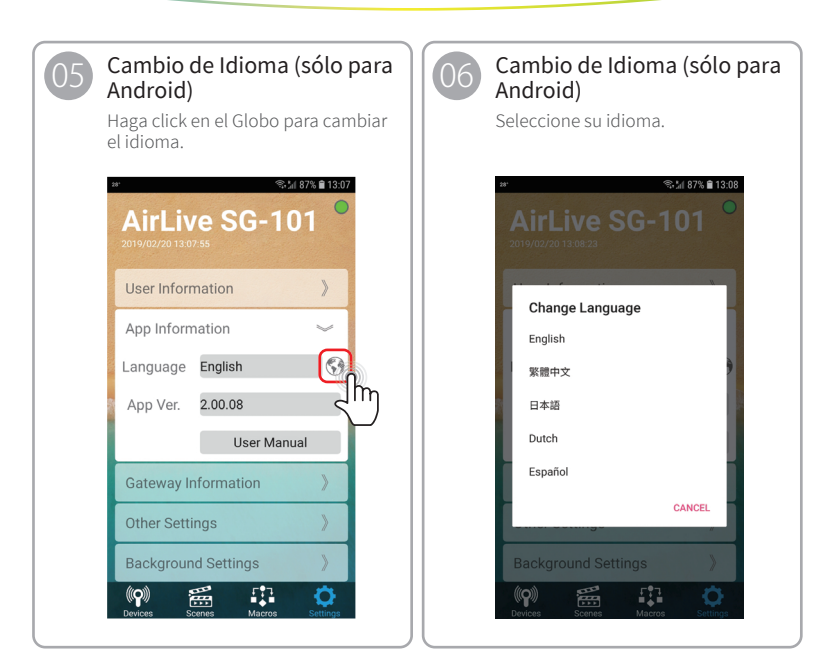

### 07

#### Pantalla de Dispositivos

Después de iniciar sesión en el Gateway, la APP mostrará la página "Escenas" de manera predeterminada. Para ver sus dispositivos, haga click en la pestaña "Dispositivos", todos los sensores incluidos deben aparecer en la pantalla.

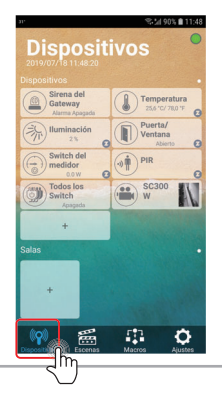

#### Sirena

Cuando la sirena no se muestra en la pestaña Dispositivos, vaya a "Ajustes" >> "Opción" y marque la casilla "Mostrar Sirena de Gateway". La sirena ahora se mostrará en la pestaña Dispositivos.

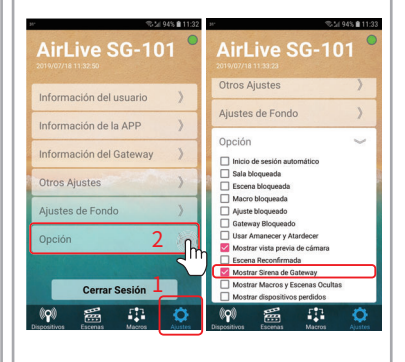

Guía de uso de APP

Presentación de la APP/ Configuración de Dispositivos

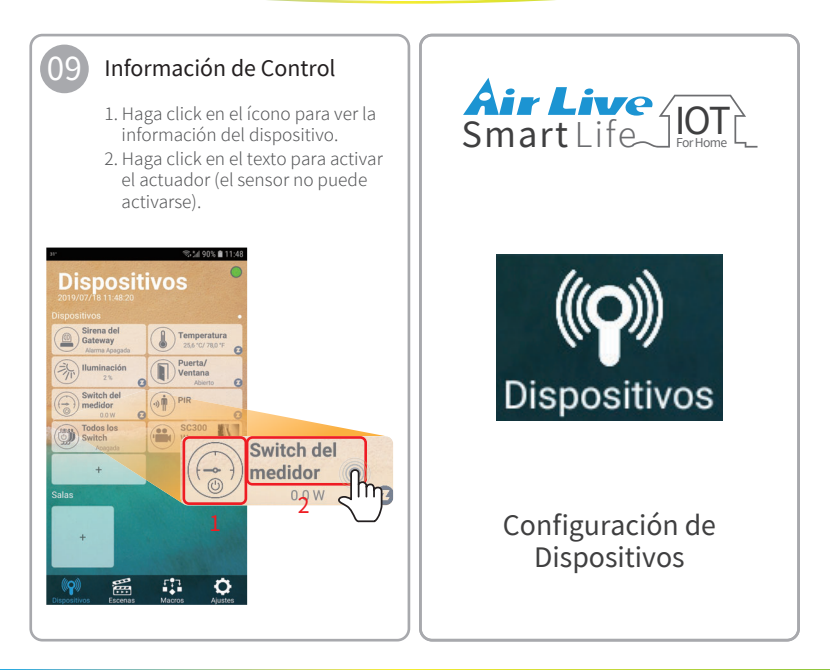

#### **Guía de uso de APP** Configuración de Dispositivos

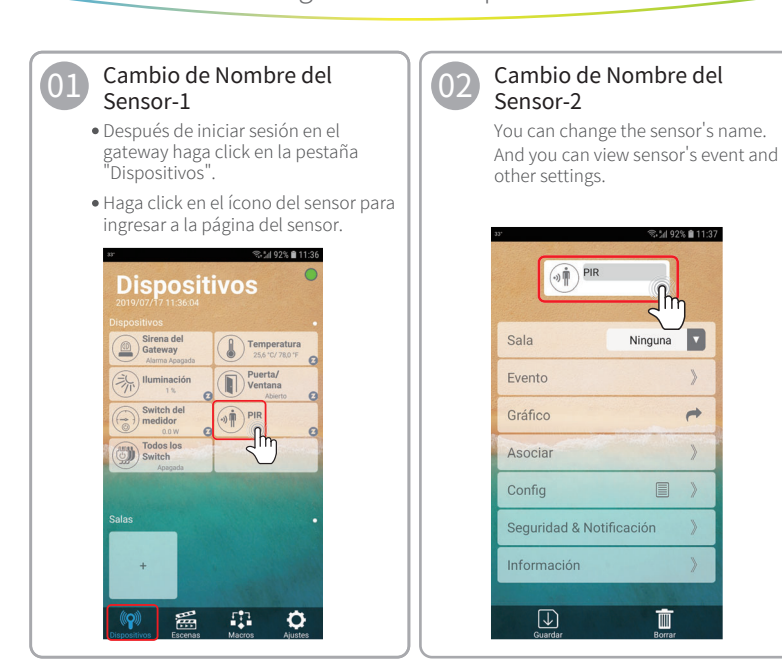

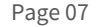

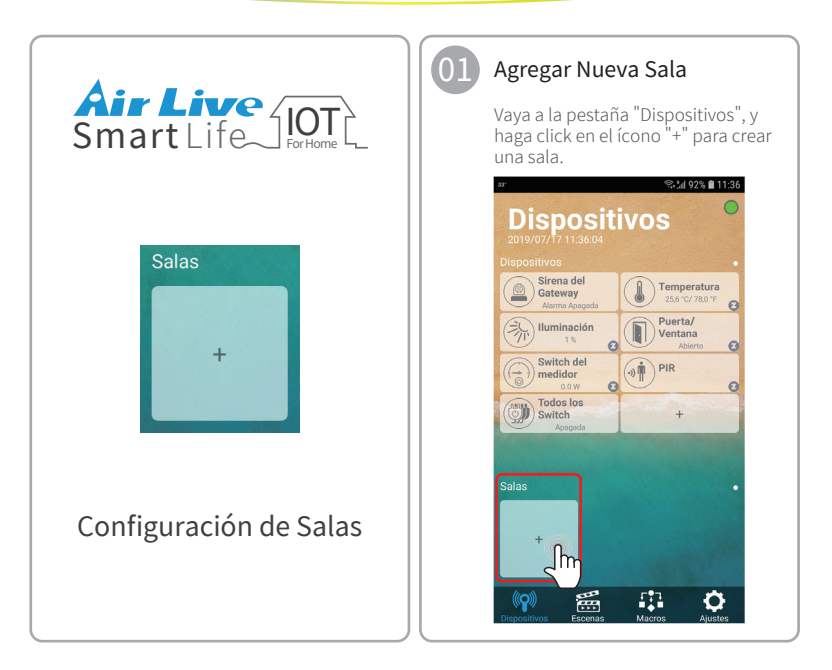

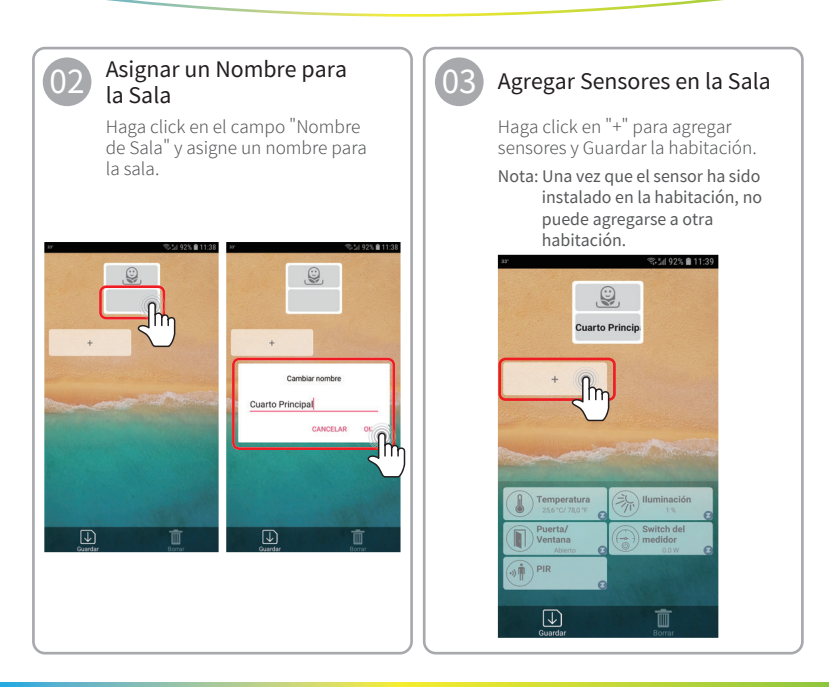

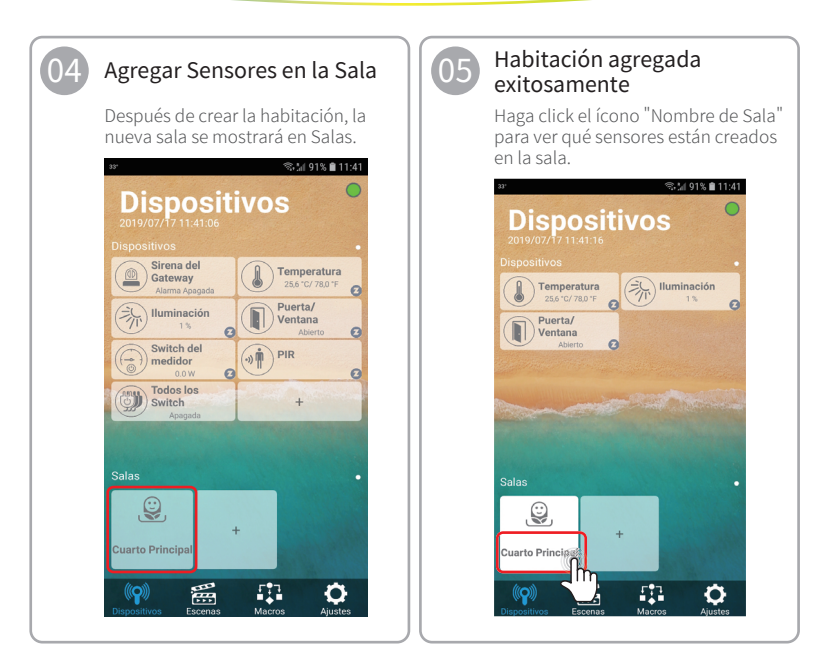

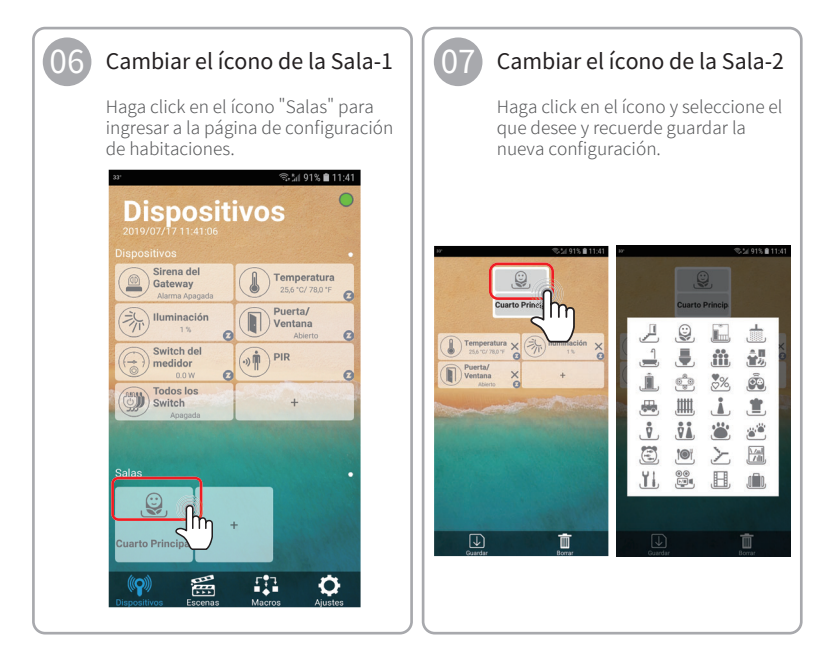

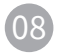

#### Eliminar el sensor de la Sala-1

Haga click en el ícono "Salas" para entrar en la página de configuración de la sala.

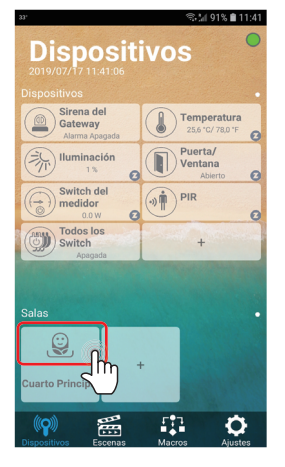

## 09 E

#### Eliminar el sensor de la Sala-2

Haga click en "X" para eliminar el sensor y recuerde guardar la nueva configuración.

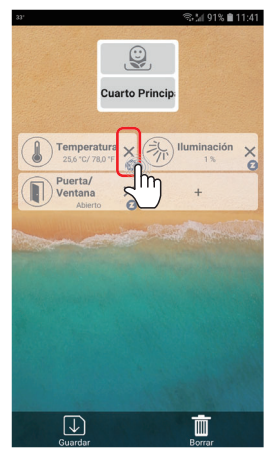

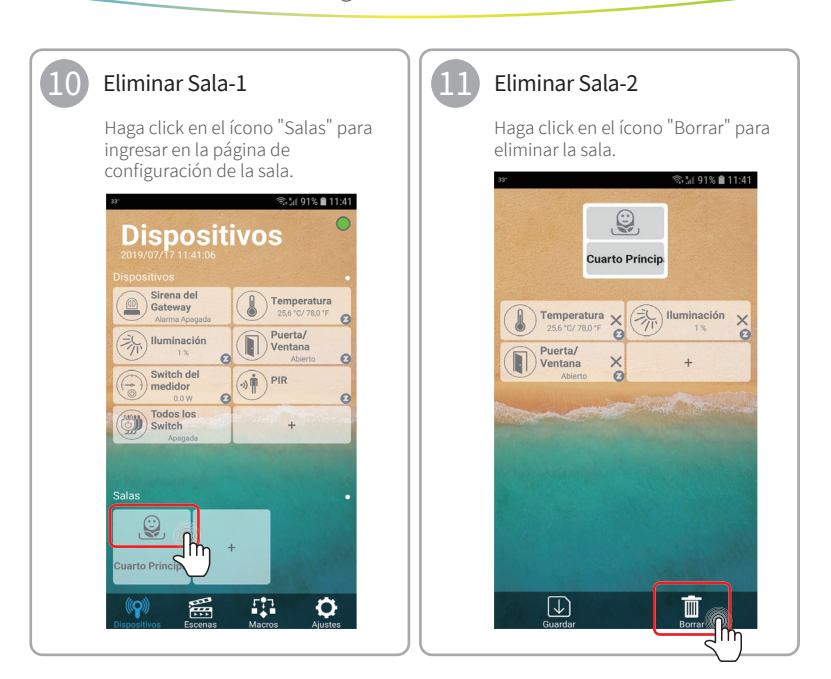

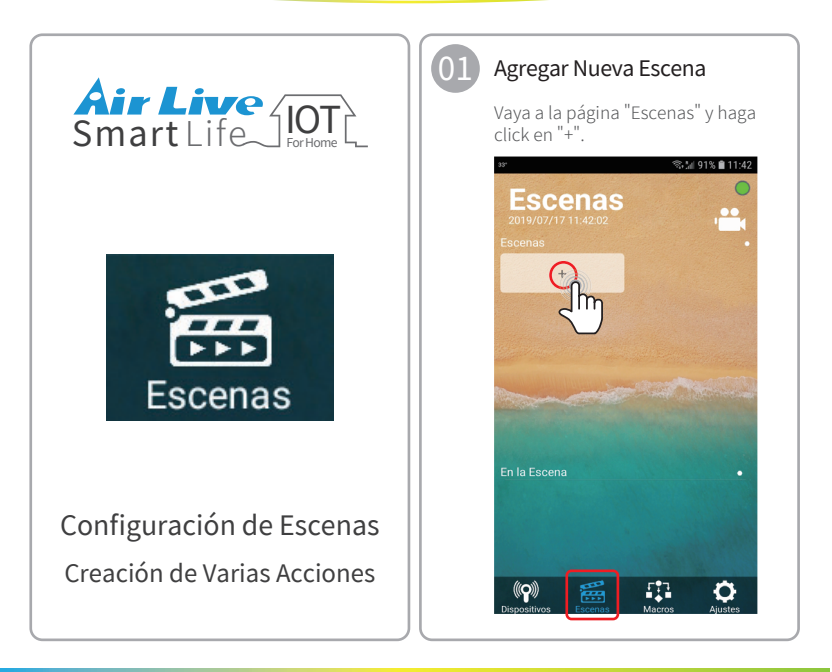

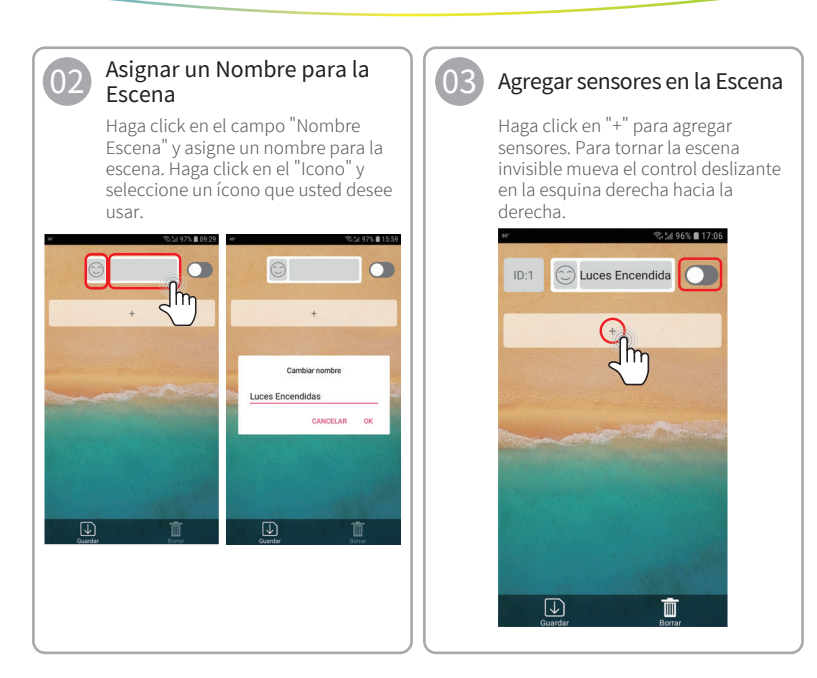

05

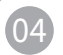

#### Establecer la acción del Sensor

Después de agregar el sensor, el usuario puede configurar la acción del sensor y recordar Guardar la escena.

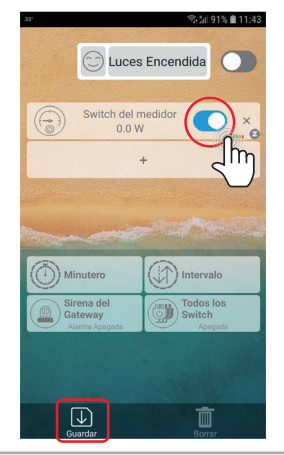

#### Escena agregada exitosamente

Después de crear la escena, así es como se ve en Escenas.

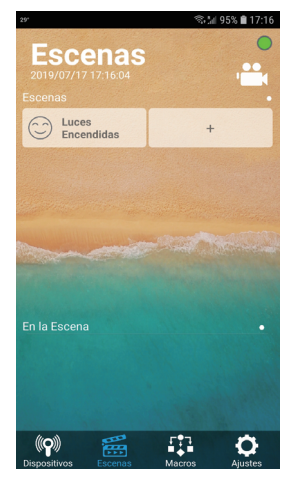

Guía de uso de APP Configuración de Escenas / Configuración de Macros

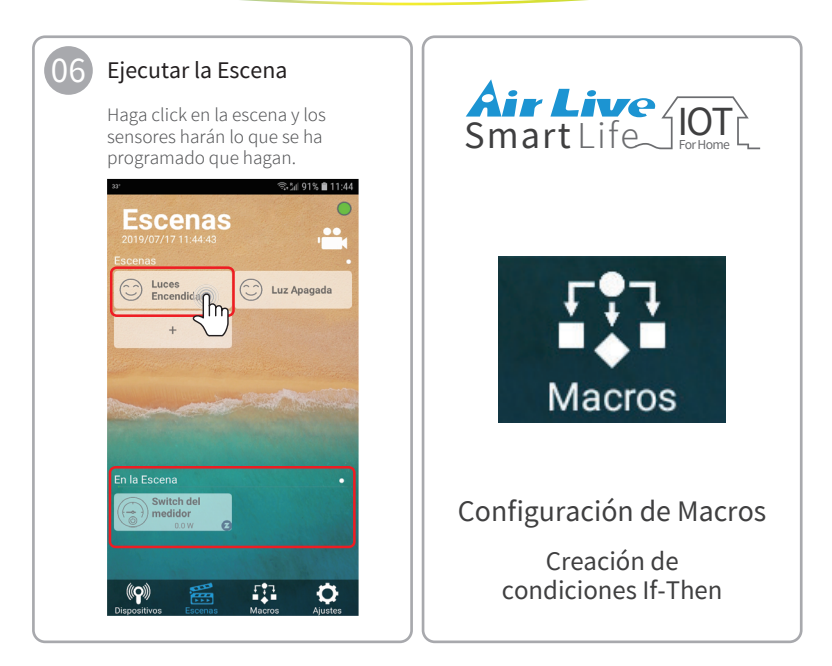

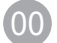

#### Macro

- En la página de Macros, la primera barra roja es la Alarma principal de seguridad del hogar. Cuando está habilitada, la sirena se encenderá y se enviará una notificación cuando se active cualquiera de los sensores de su hogar.
- Configuración de macros. Aquí puede crear sus propias macros. Presione el ícono "+" para comenzar a crearla. Ejemplo: Si (IF) se activa PIR ENTONCES (THEN) el Smart Plug se enciende.

#### Lanzamiento rápido de la Alarma de Intrusión

- Después de iniciar sesión en el Gateway haga click en la pestaña "Macros".
- Haga click en el candado para cerrar/abrir, entonces la seguridad estará en modo armado/desarmado.
- Nota: Si se activa la puerta/ventana o PIR, el usuario recibirá una notificación y la sirena sonará.

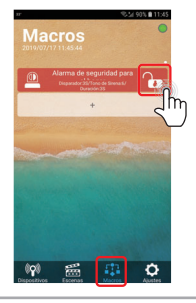

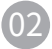

#### Configuración de alarma de intrusión

- Haga click en "Alarma de seguridad" en la pantalla.
- Disparador: Establece la duración para activar la alarma en modo protegido (armed).
- Tono de Sirena: permite decidir qué melodía de sirena se utilizará. (hay 6 tonos)
- Duración: configura la duración de la alarma.

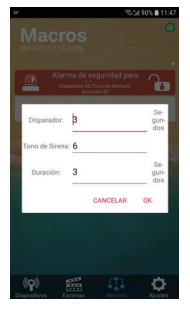

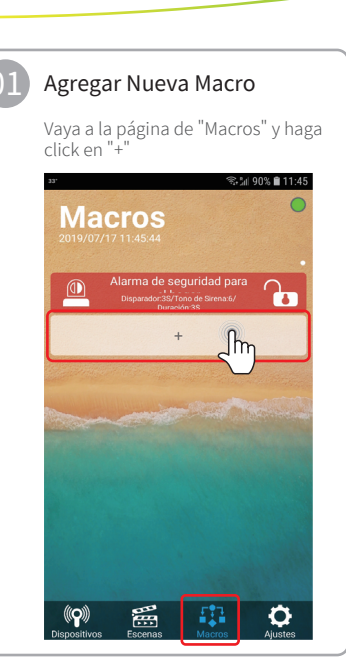

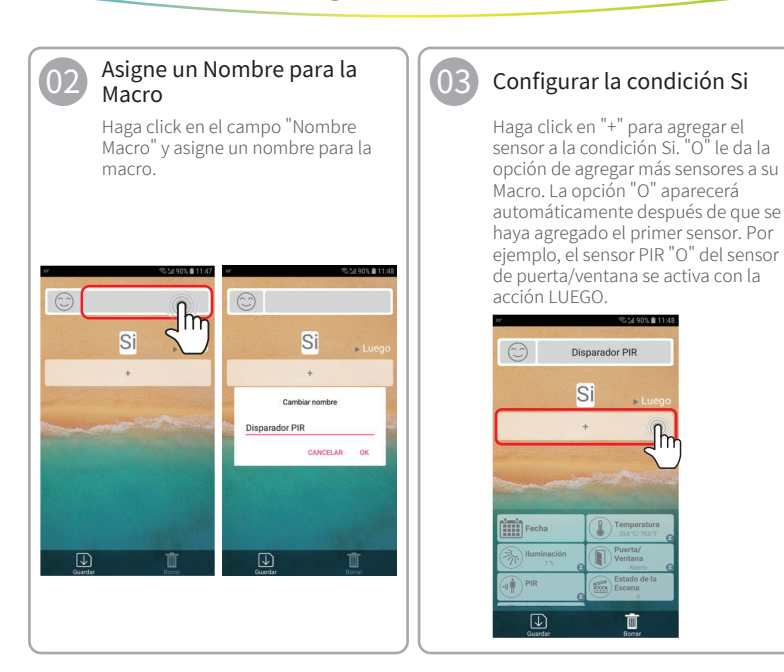

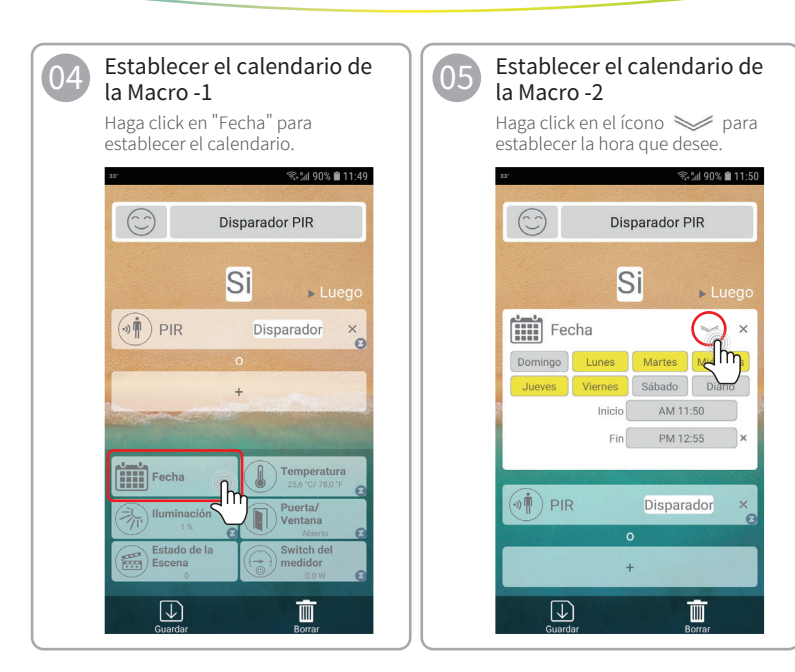

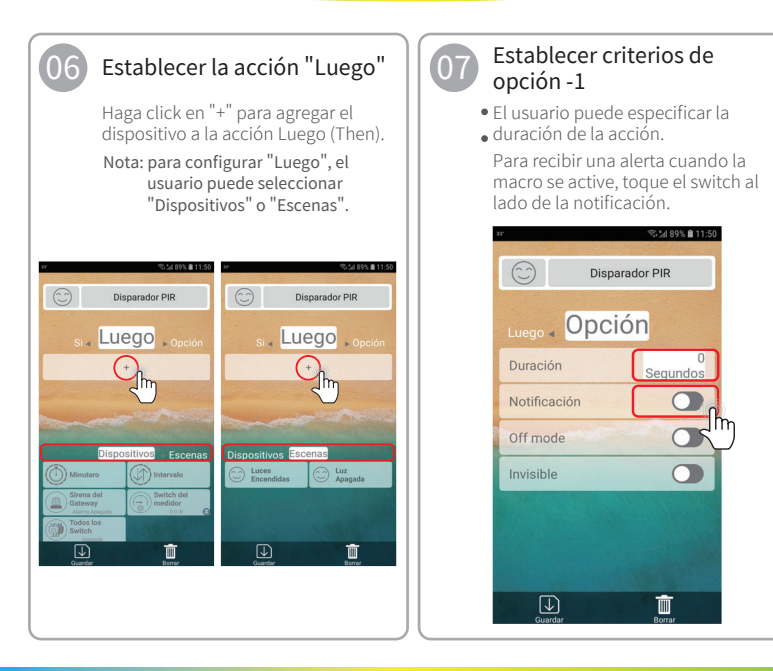

### 08

# Establecer criterios de opción -2

- Active el Modo Off (Off mode) para apagar el dispositivo después de una duración establecida, cuando el dispositivo estaba Encendido (On) antes de activarlo.
- Para que la macro sea invisible, toque el interruptor junto a Invisible.
- Recuerde grabar la macro si ha finalizado la configuración.

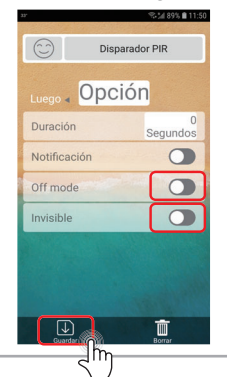

#### 09 Macro agregada exitosamente

#### Después de crear la macro, ahora puede activarla/desactivarla en su teléfono.

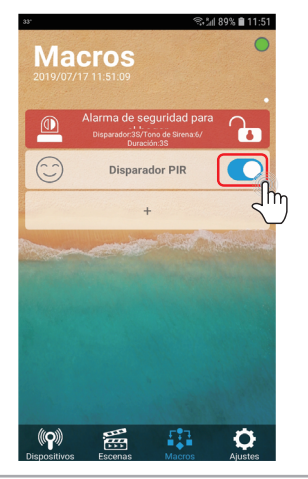

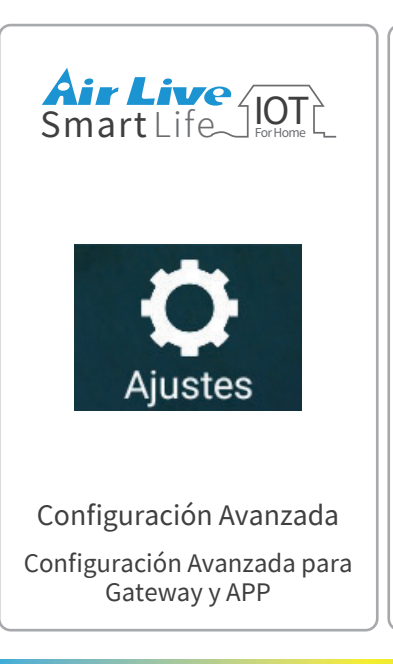

#### Información Avanzada

En la página Ajustes, usted puede recuperar información detallada de la APP y del gateway haciendo click en cada opción.

| AirLive SG-101 •                                                                                                |  |  |  |  |  |
|----------------------------------------------------------------------------------------------------|--|--|--|--|--|
| 2019/07/17 11:36:16                                                                                             |  |  |  |  |  |
|                                                                                                    |  |  |  |  |  |
| Contraction of the second second second second second second second second second second second second second s |  |  |  |  |  |
| Información del usuario                                                                                         |  |  |  |  |  |
| Información de la APP                                                                                           |  |  |  |  |  |
| Información del Gateway                                                                                         |  |  |  |  |  |
| Otros Ajustes                                                                                                   |  |  |  |  |  |
| Ajustes de Fondo                                                                                                |  |  |  |  |  |
| Opción 🔪                                                                                                    |  |  |  |  |  |
|                                                                                                    |  |  |  |  |  |
| Cerrar Sesión                                                                                                   |  |  |  |  |  |
| Dispositivos Escenas Macros Alustes                                                                             |  |  |  |  |  |

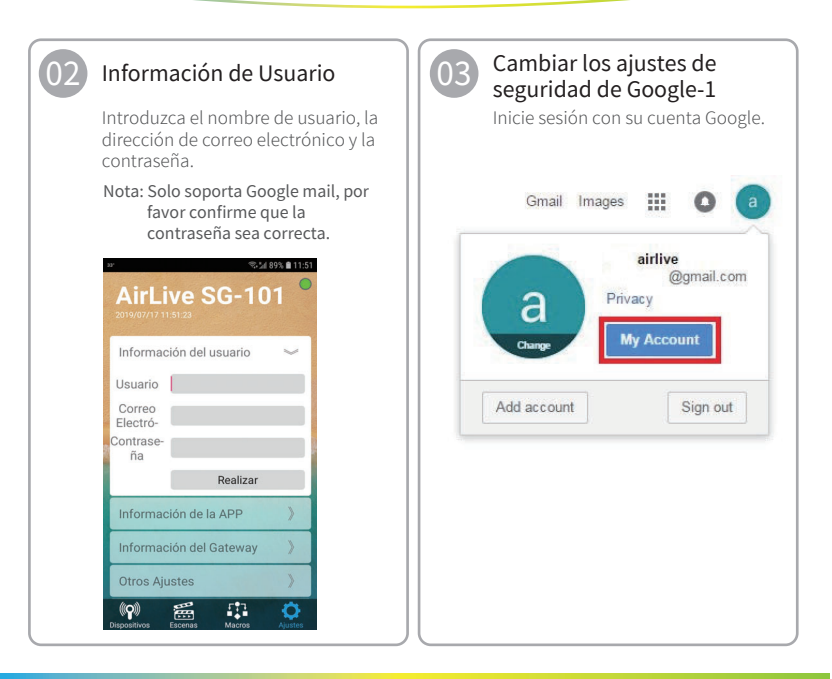

| Cambiar los ajustes de<br>seguridad de Google-2<br>Click en "Security". |                                                                                                    |                                                                                                    | 05 Cambiar los ajustes de<br>seguridad de Google-3<br>Vaya a "Less secure app access" y<br>cambie la configuración desde "OFF"<br>a "ON". |                                                                                                    |                                                                                                    |  |  |
|-------------------------------------------------------------------------|----------------------------------------------------------------------------------------------------|----------------------------------------------------------------------------------------------------|----------------------------------------------------------------------------------------------------|----------------------------------------------------------------------------------------------------|----------------------------------------------------------------------------------------------------|--|--|
| Complet Account                                                         | <page-header><page-header><section-header><section-header><section-header><section-header><section-header><section-header><section-header><section-header><section-header><section-header></section-header></section-header></section-header></section-header></section-header></section-header></section-header></section-header></section-header></section-header></page-header></page-header> | a water and a state a state a | Ξ Δ 🖲                                                                                                    | Congrit Account<br>Conservation<br>Conservation | International Control of Control of Con |  |  |

 $0^{-1}$ 

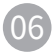

#### Activación rápida de Alarma de Intrusión

Vaya a la página de Macros y haga click en el candado para cerrar ahora la activación del sensor.

Nota: Si la puerta/ventana o PIR se activa, el usuario recibirá una notificación y sonará la sirena.

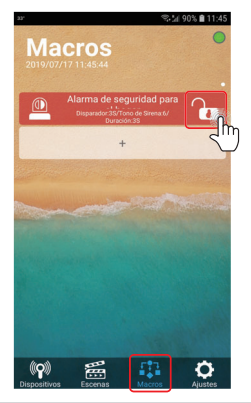

#### Asegúrese de recibir la notificación en el teléfono

Podrá recibir una notificación en el teléfono de la alarma de sensor puerta/ventana o del sensor de movimiento PIR

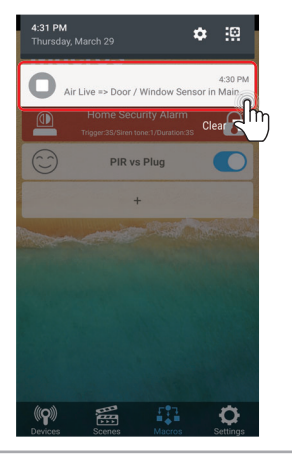

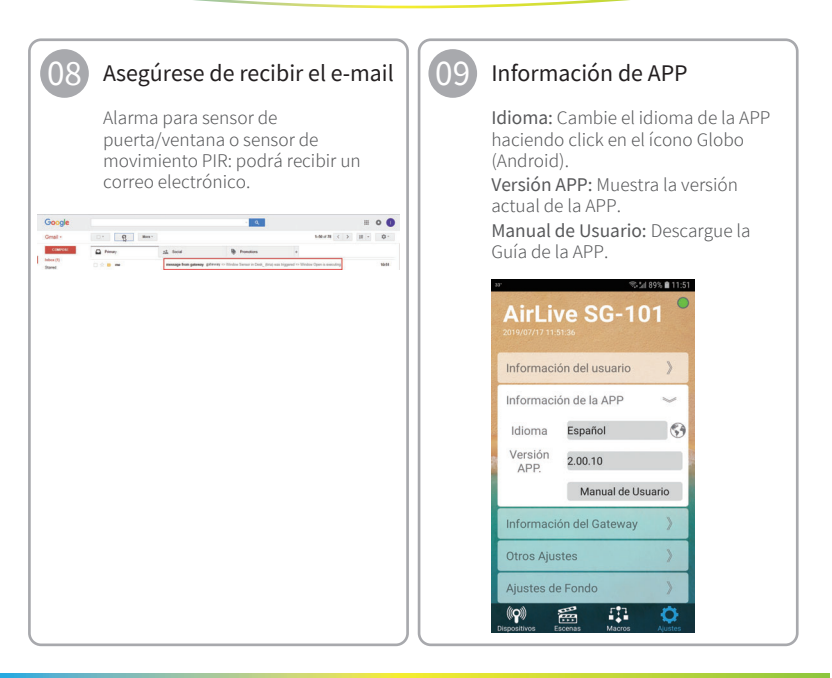

### Información del Gateway

Versión de Gateway: Click en el ícono ↑ para actualizar el firmware.

Hora del Gateway: Cambia la zona horaria con un click en el ícono de reloj.

Red Wi-Fi: Cambia al modo AP/Station Wi-Fi o apaga con un click en el ícono WiFi. Recomendado para cambiar luego del primer usol

Ubicación: Define la ubicación del Gateway con un click en la posición del ícono.

Nombre de host: Este es el nombre del Gateway utilizado en AirLive Cloud. Puede ingresar su propio nombre para el Gateway.

UID: Este es el UID del Gateway que está en uso.

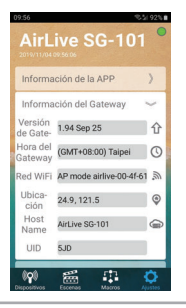

#### Otros Ajustes -1

Ajuste Avanzado: Ingresa a la página de ajustes avanzados del Gateway.

Reiniciar Gateway: Reinicia el Gateway.

**Copia de seguridad:** Copia de seguridad de la configuración del Gateway.

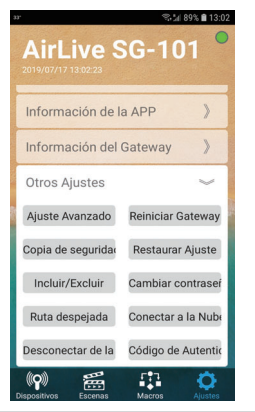

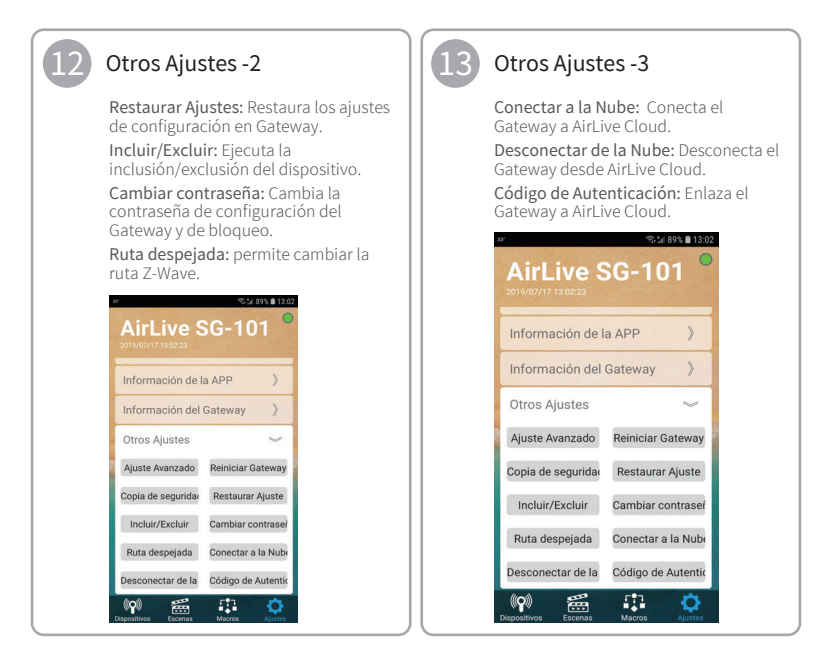

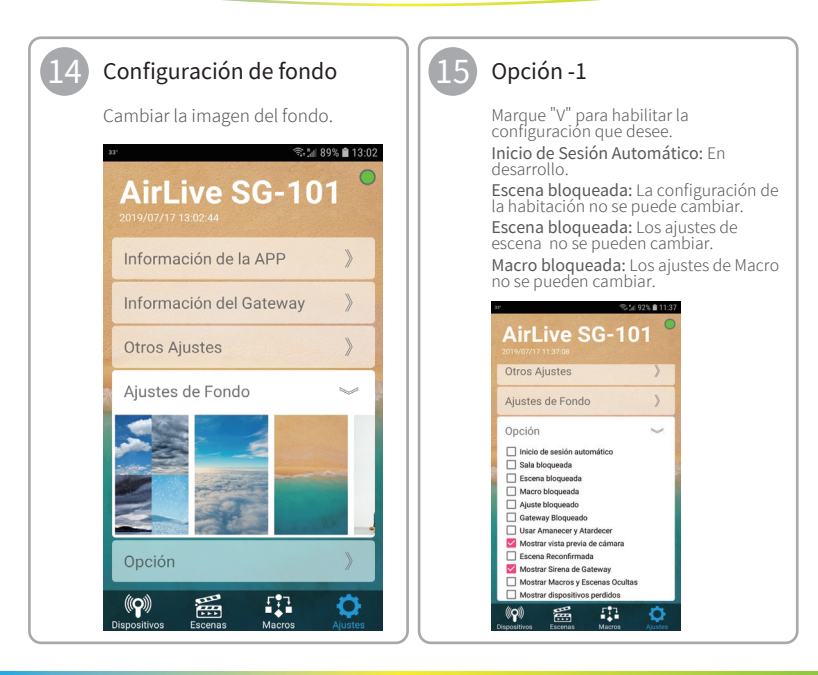

### 16

#### Opción -2

Ajuste bloqueada: agrega contraseña a los menús "Otros ajustes" y "Opción".

Gateway bloqueado: No se pueden hacer cambios a Scenes, Macro y Room.

Usar Amanecer y Atardecer: se agregan las opciones Amanecer y Atardecer a la página de Dispositivos. ¡Asegúrese de que la Hora y la Ubicación hayan sido configurados primero! Mostrar Vista

Previa de Cámara: La cámara se mostrará en vista previa.

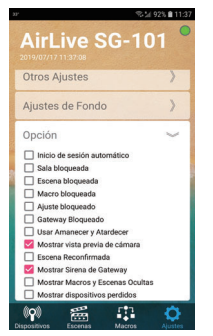

### Opción -3

Escena Reconfirmada: Una escena en el menú Escena se verificará dos veces cuando se active.

Mostrar Sirena del Gateway: la sirena se mostrará en la página Device.

Mostrar Macros y Escenas Ocultas: Las macros ocultas y la escena volverán a mostrar sus menús.

Mostrar dispositivos perdidos: Los dispositivos que no están conectados pero que aún están en la página del dispositivo se mostrarán con un "!".

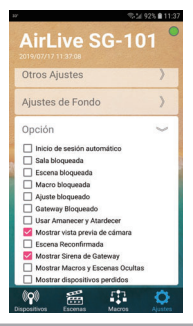